Свердловская областная универсальная научная библиотека имени В. Г. Белинского

#### Рождественские штудии

Квашнина Елена Сергеевна, Екатеринбург

## Вы чувствуете приближение праздников?

### Виртуальное путешествие в библиотеке маленькое чудо для читателей

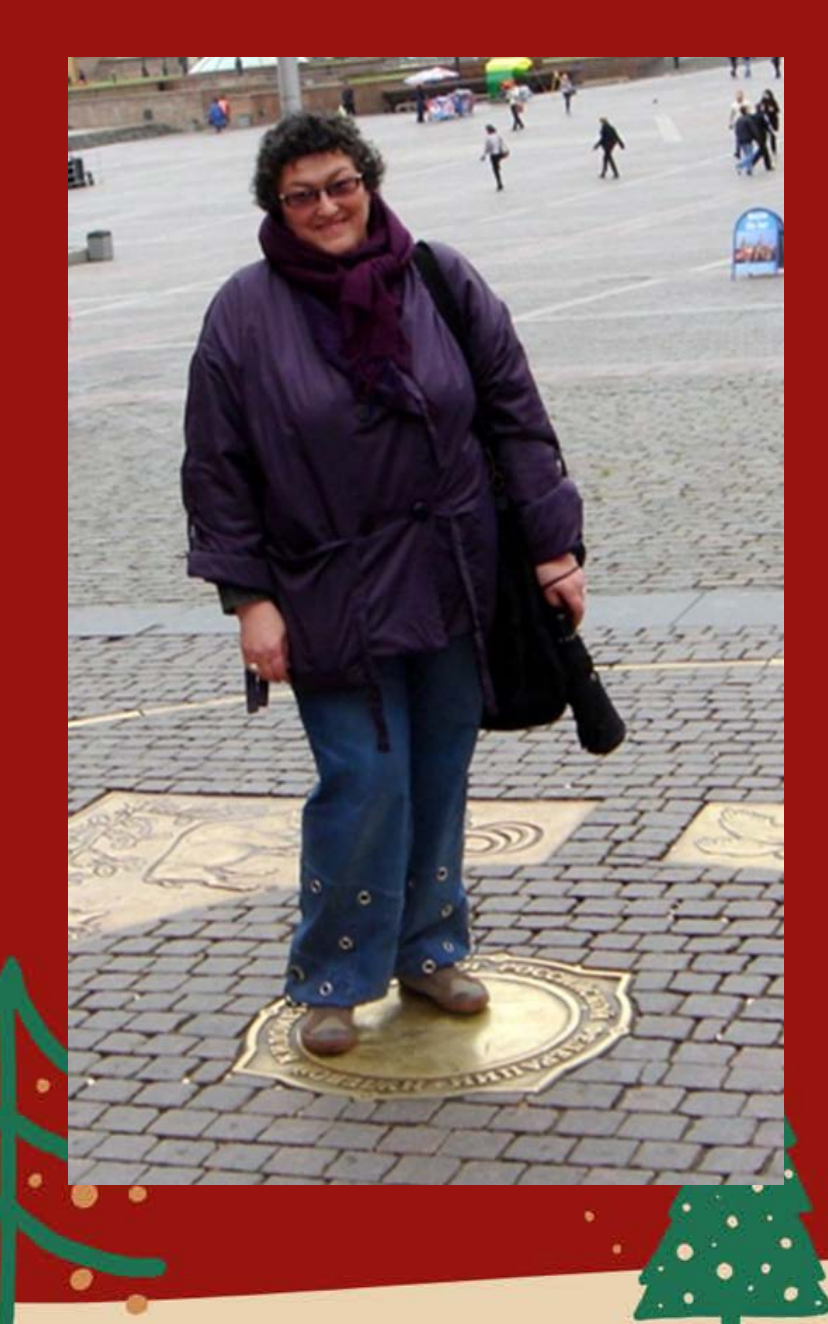

Большой вклад в разработку идеи виртуальных образовательных экскурсий внесла *Беленькая Л.В.* 

# Чем виртуальная экскурсия отличается от привычной презентации?

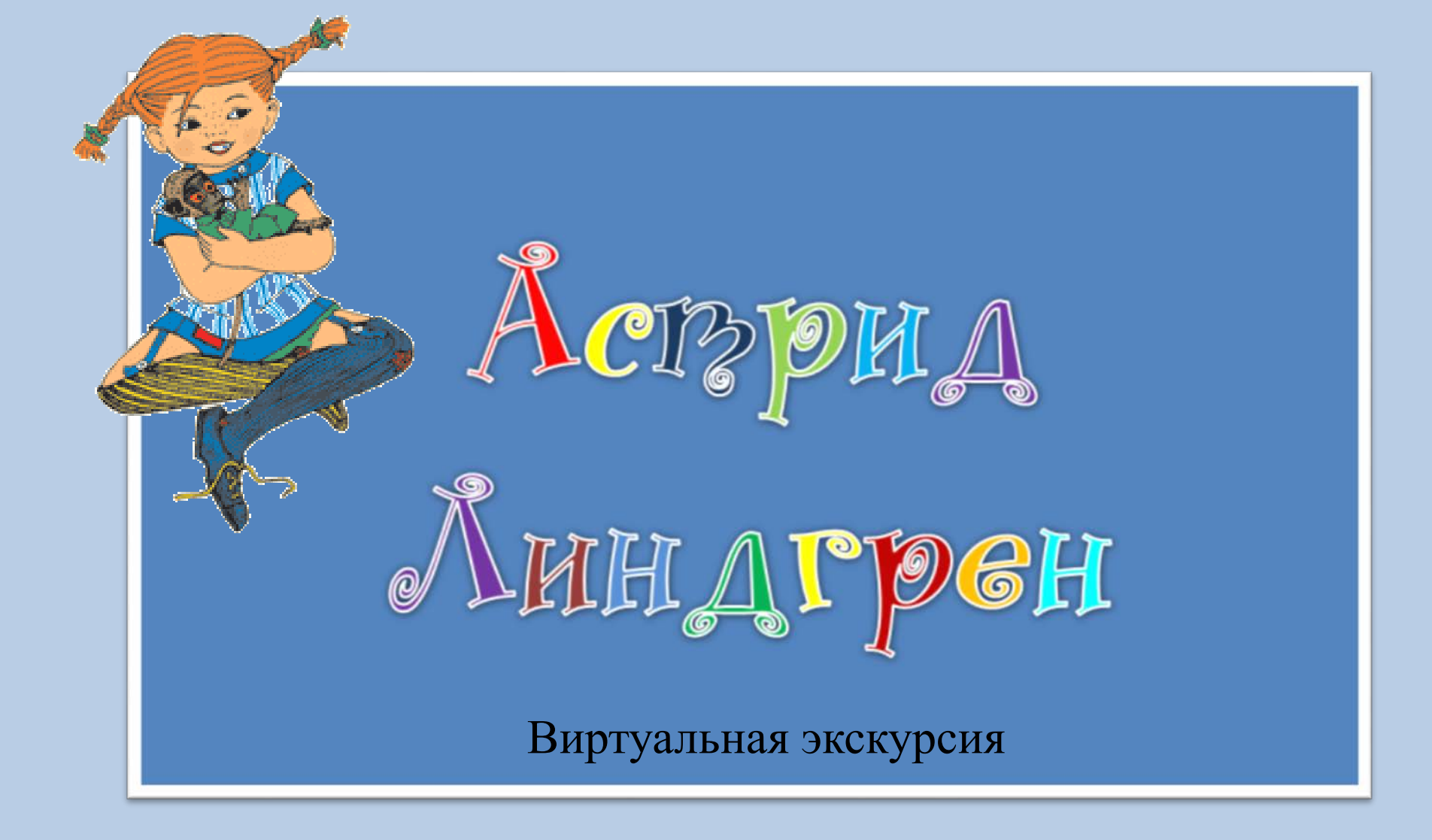

Квашнина Елена Сергеевна, г. Екатеринбург

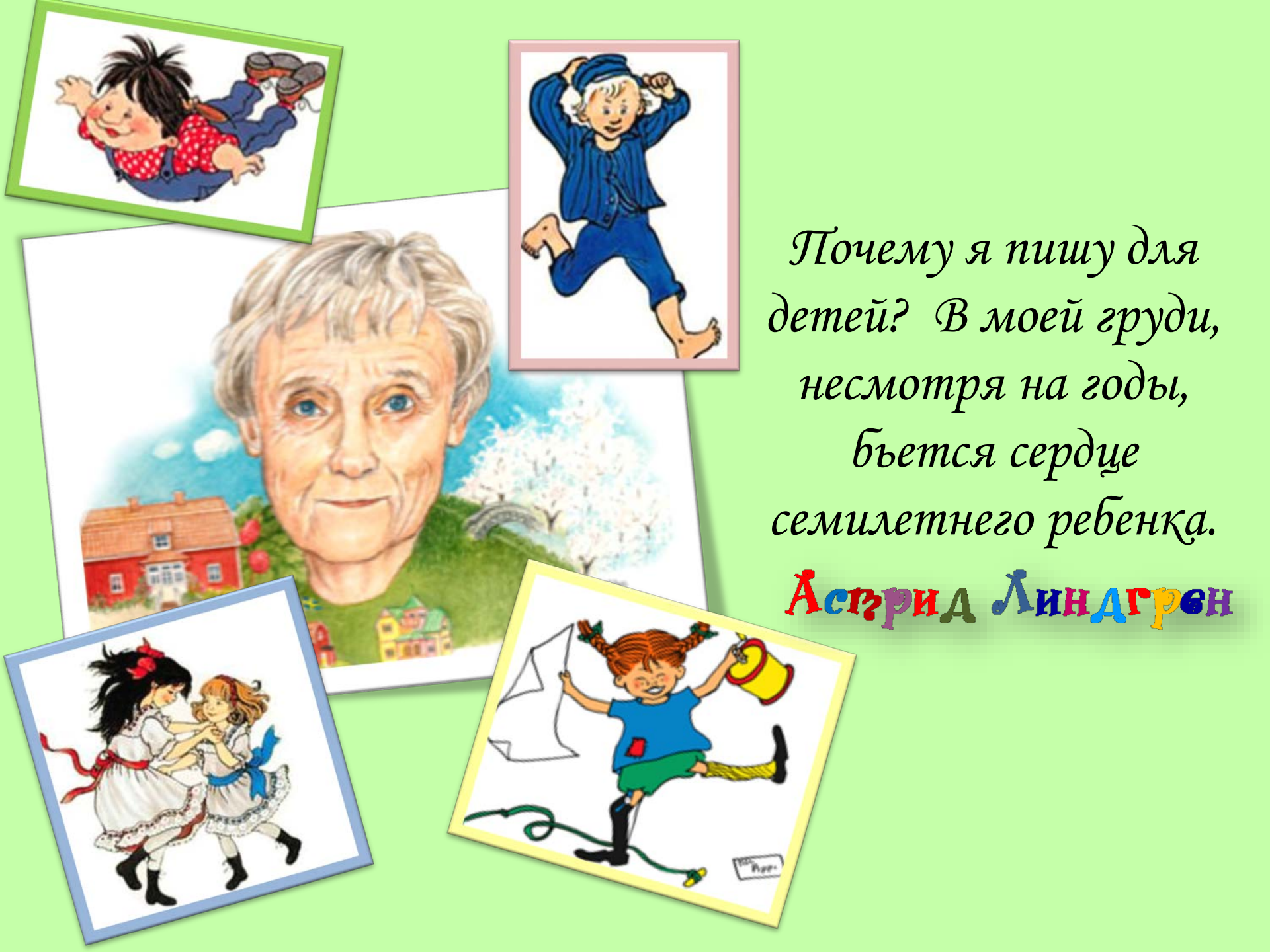

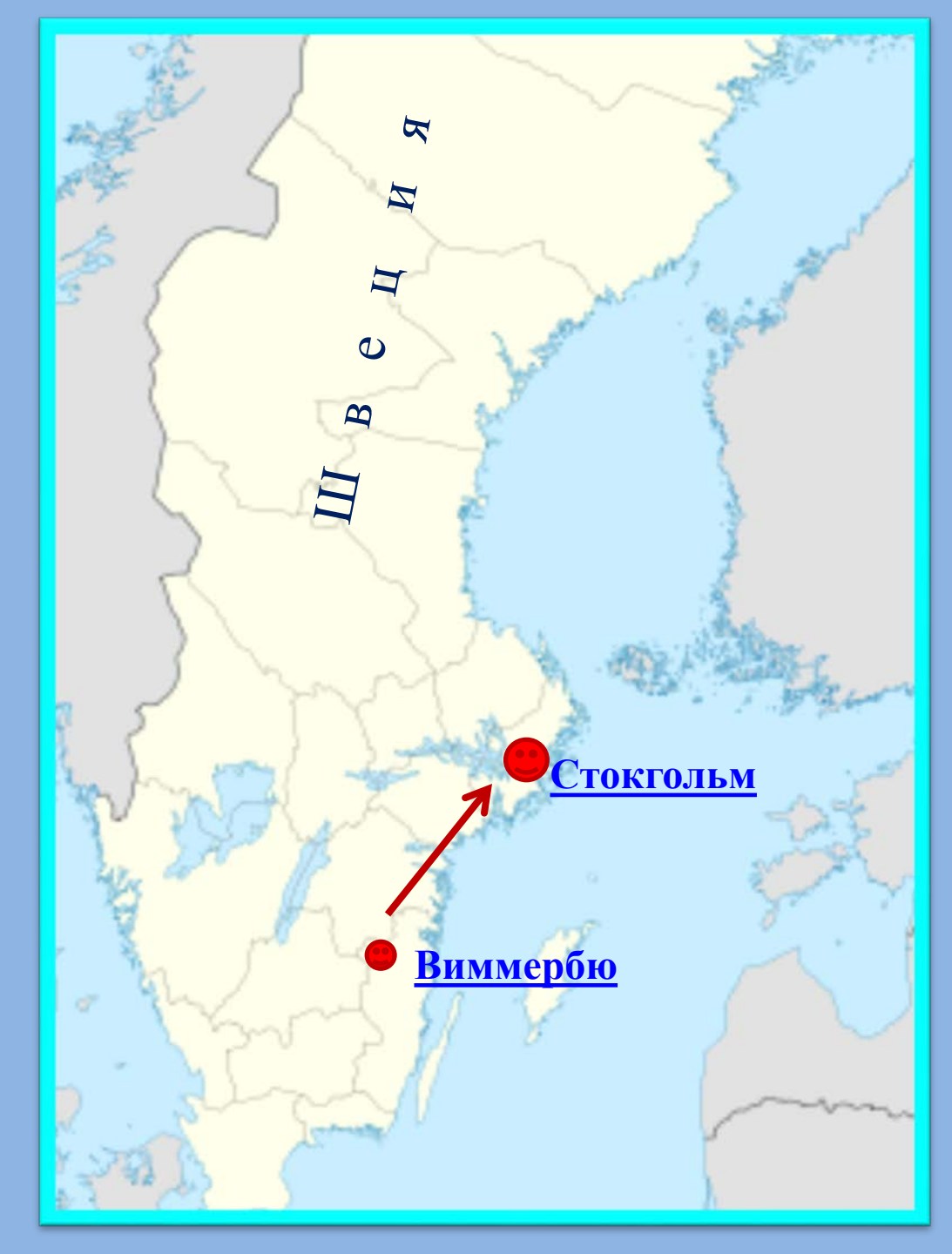

121 веция родина Астрид Линдгрен.

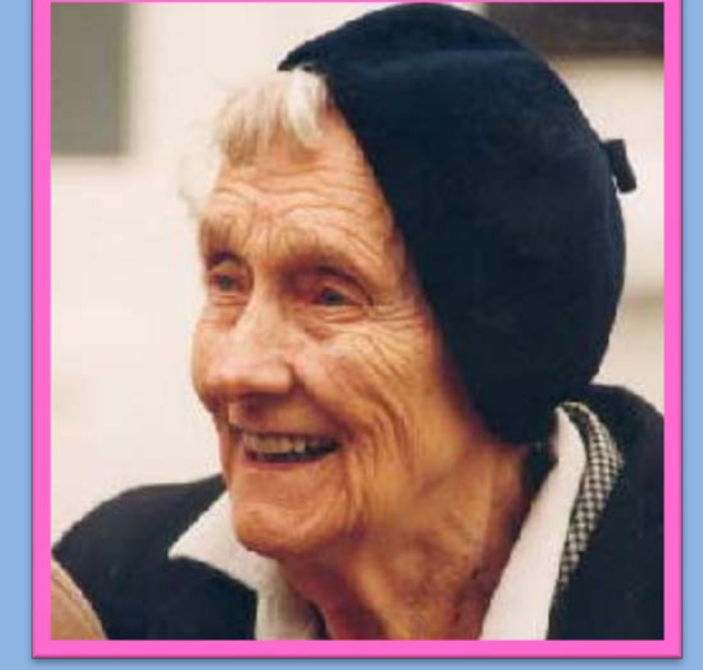

Астрид Линдгрен часто вспоминала о своем счастливом детстве в Виммербю. Многие из ее воспоминаний легли в основу книг об Эмиле, Мадикен и других.

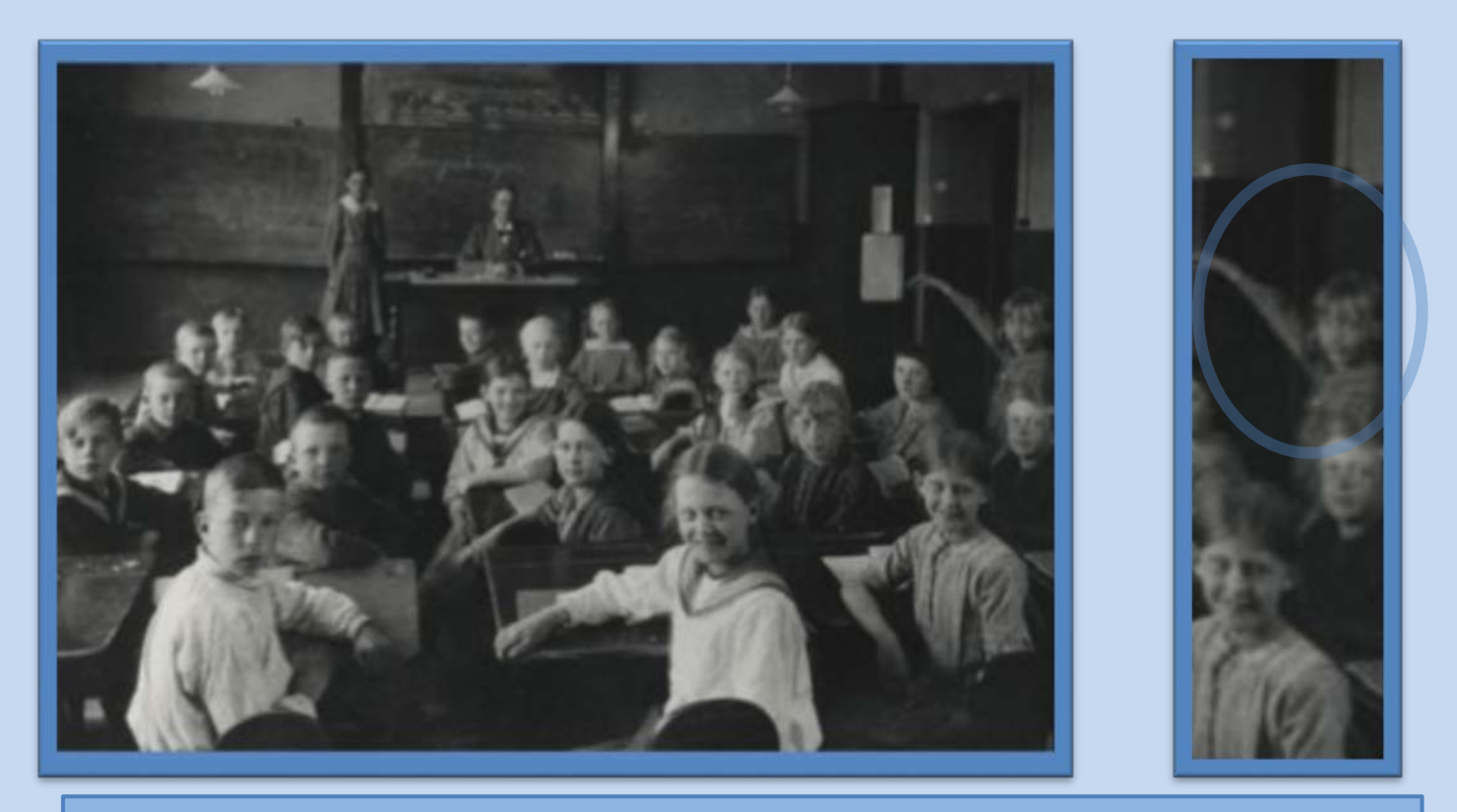

Урок немецкого. Астрид справа, ее рука поднята

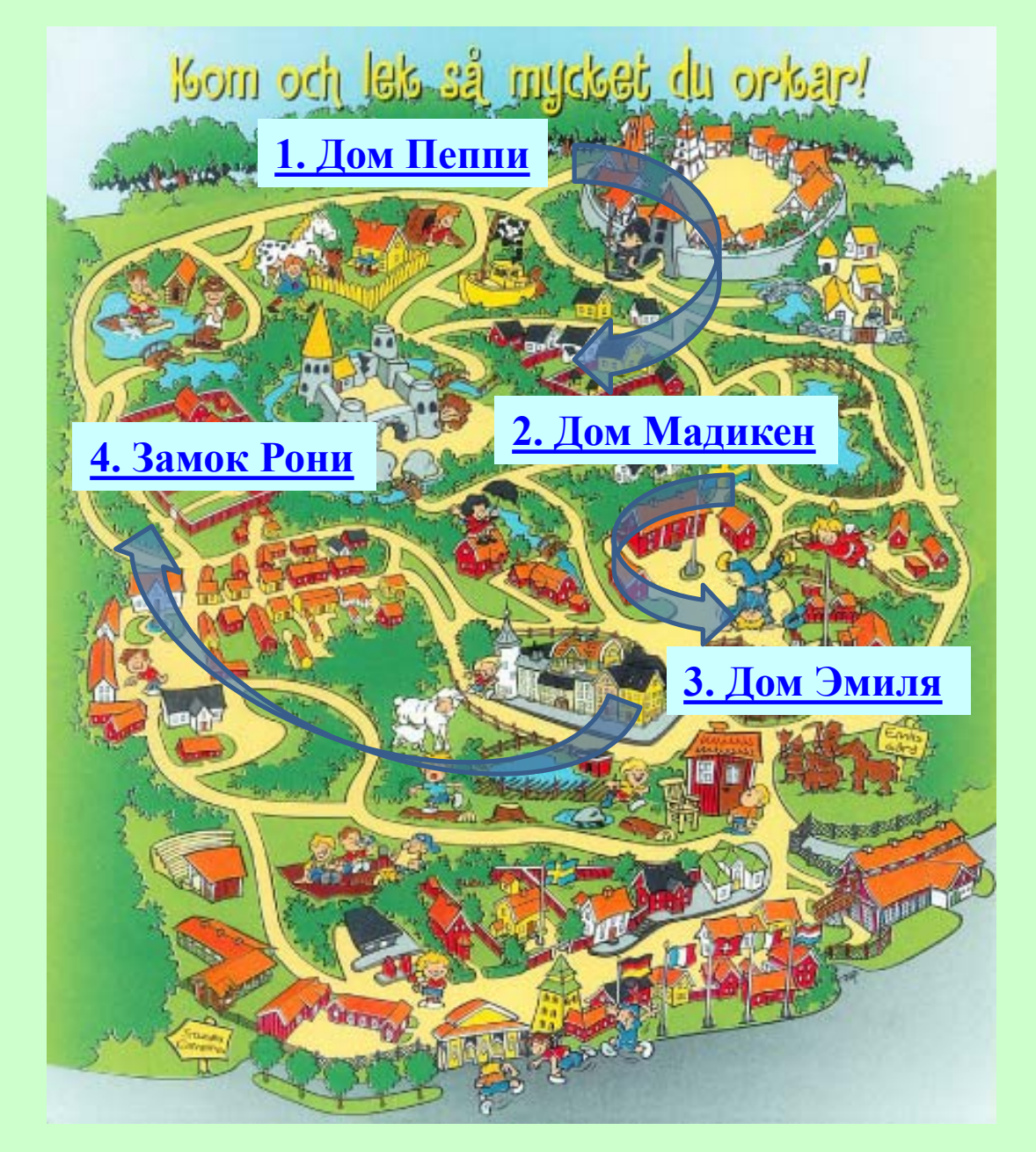

Сегодня в городе Виммербю работает парк развлечений «Мир Астрид Линдгрен». Волшебный город населен героями произведений знаменитой писательницы. Первая книга о Мадикен и ее сестренке Лисабет вышла в 1960 г.

Уже прошло 50 лет, но приключения Мадикен попрежнему интересны детям.

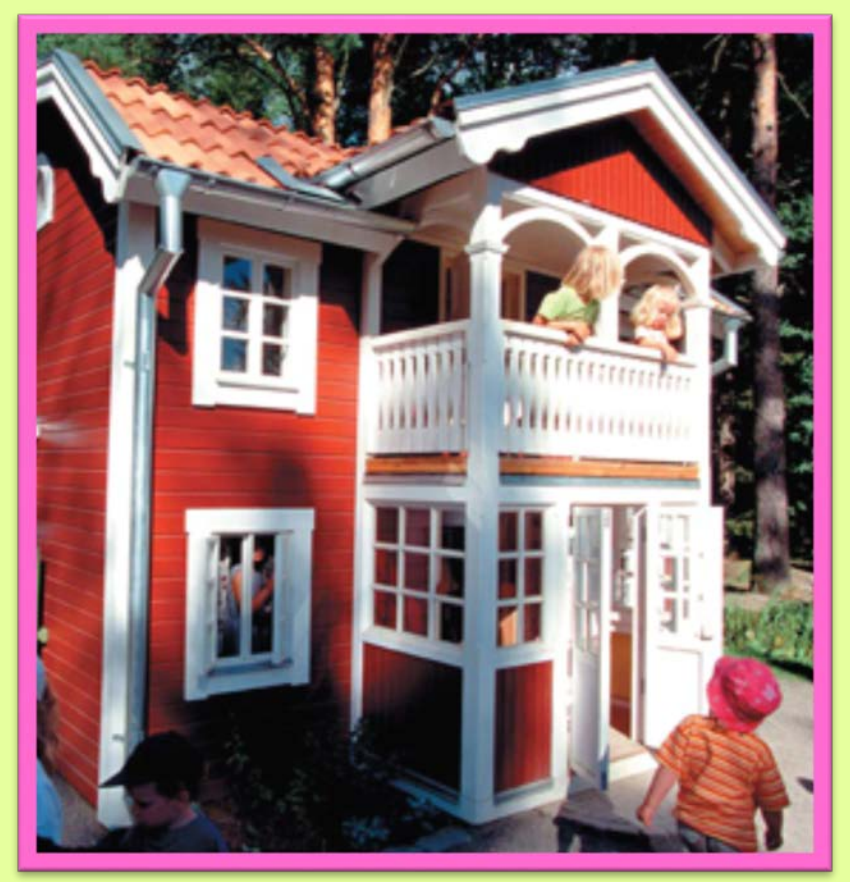

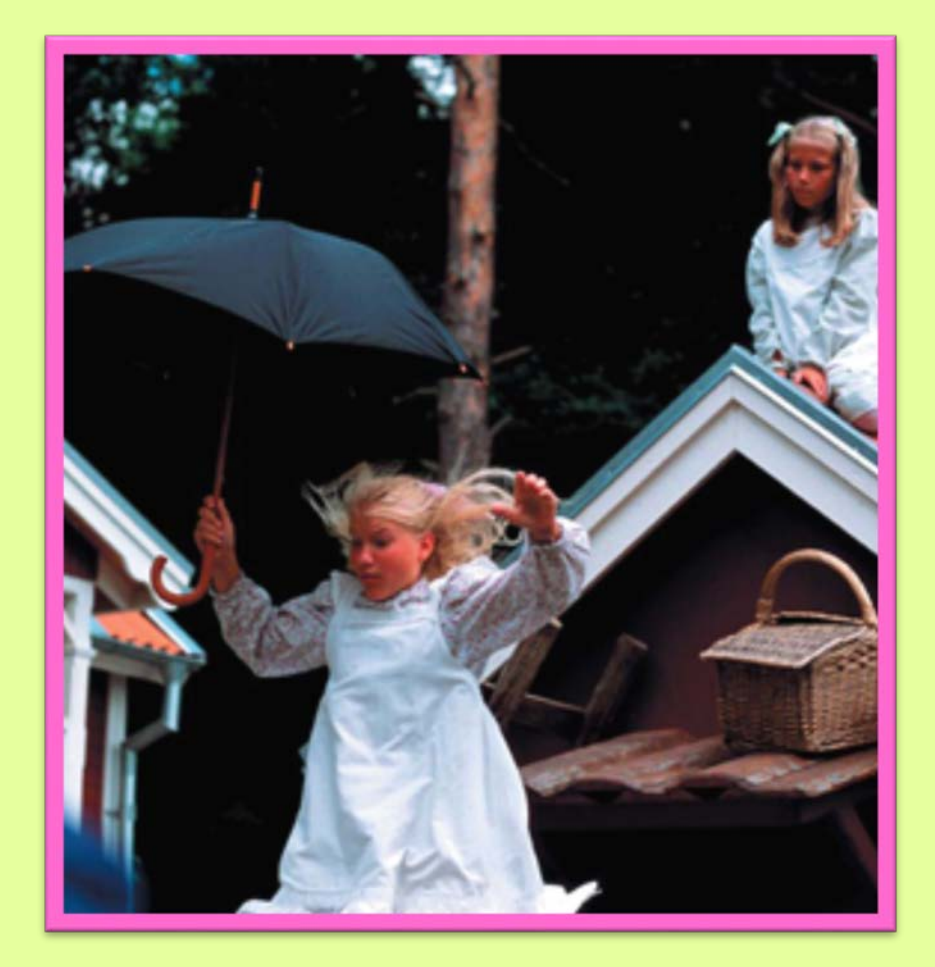

#### Зачем Мадикен понадобился черный папин зонт?

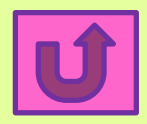

#### Квартира Астрид Линдгрен

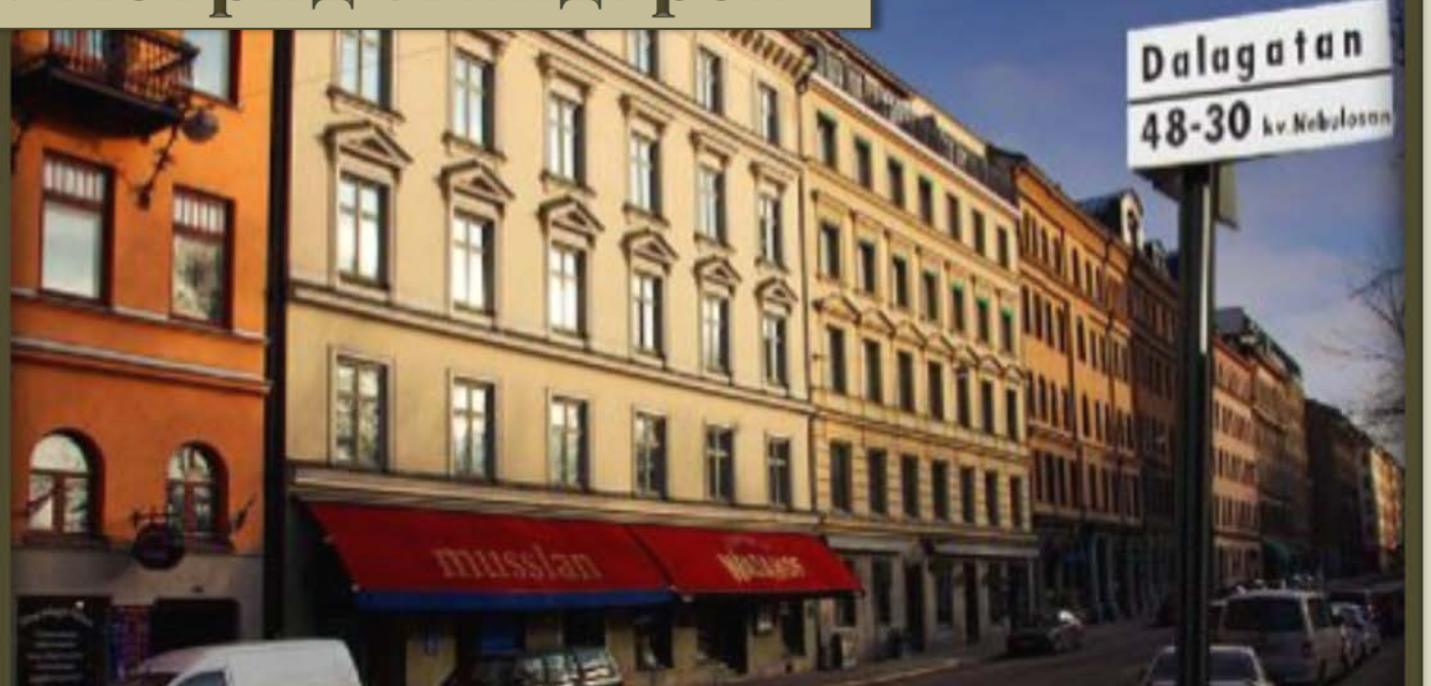

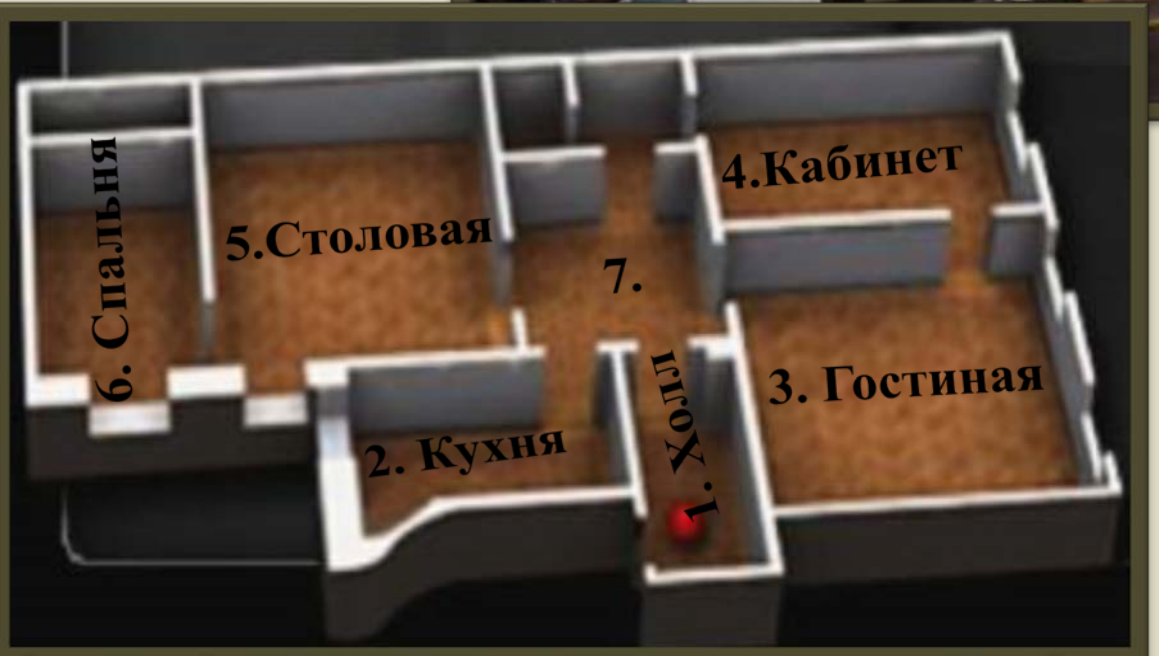

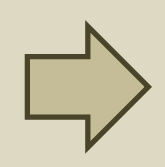

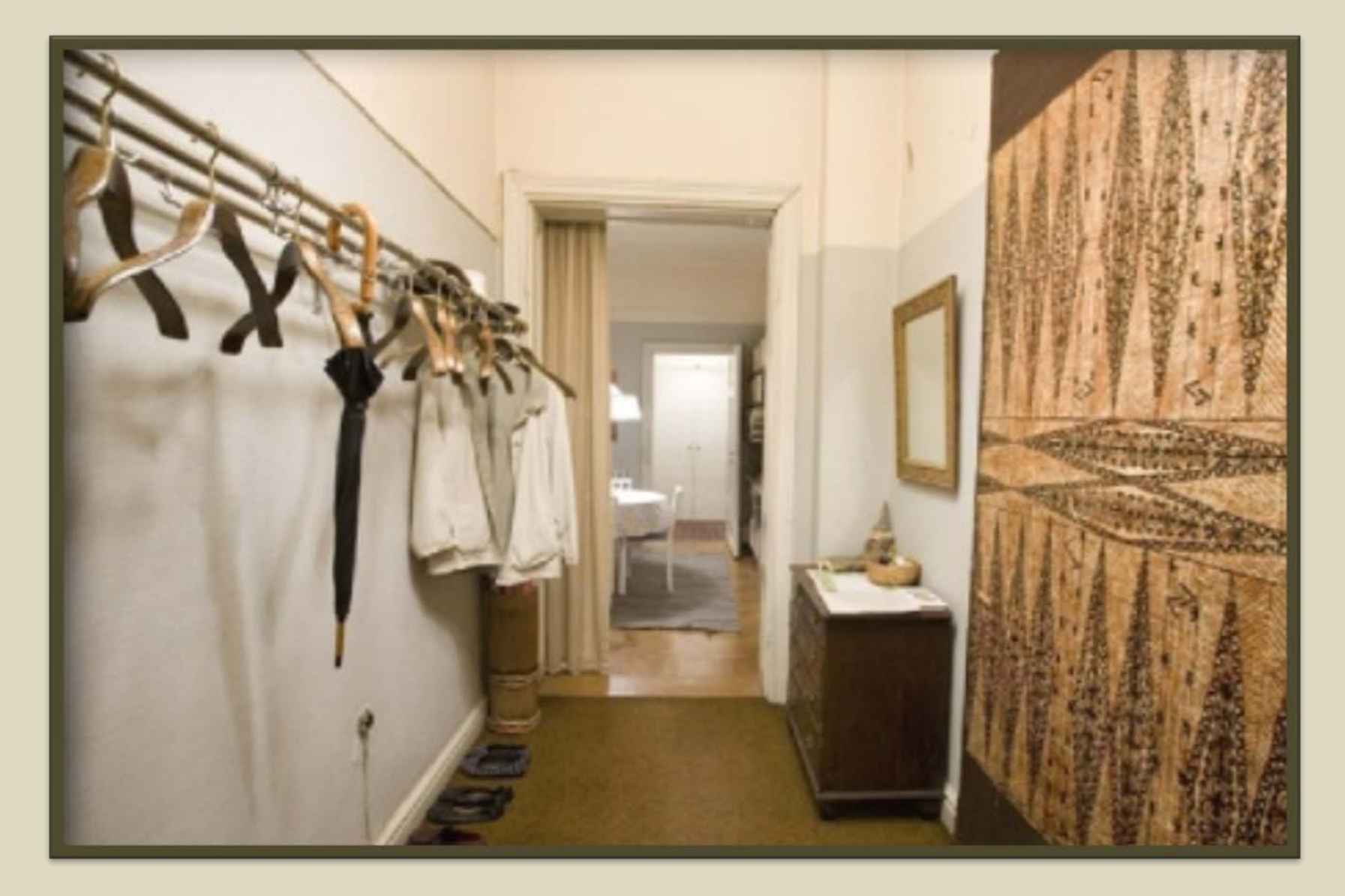

Из холла Вы можете попасть в любую из комнат Астрид.

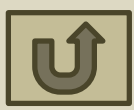

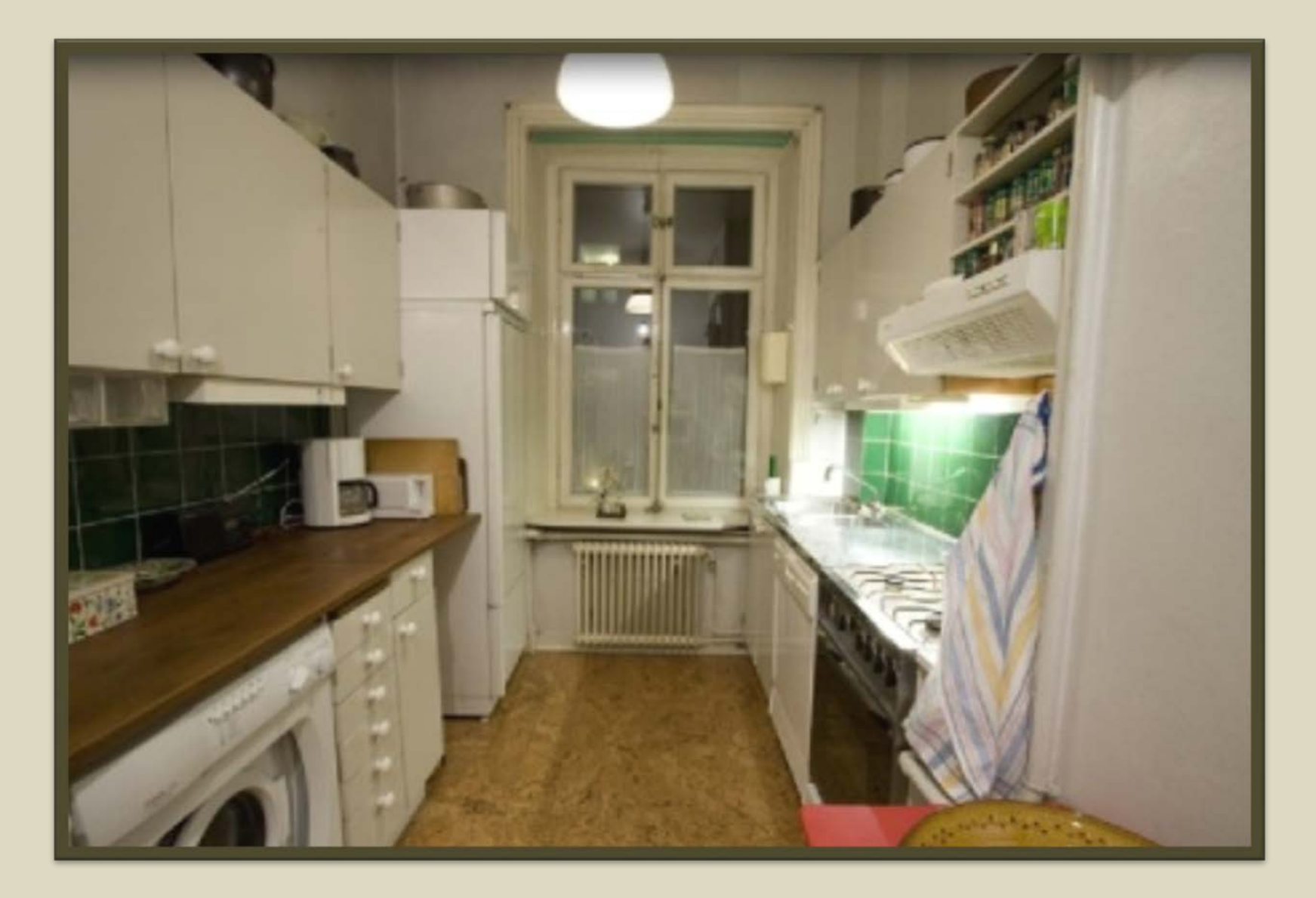

На этой маленькой кухне Астрид часто готовила для себя и своей семьи.

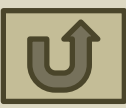

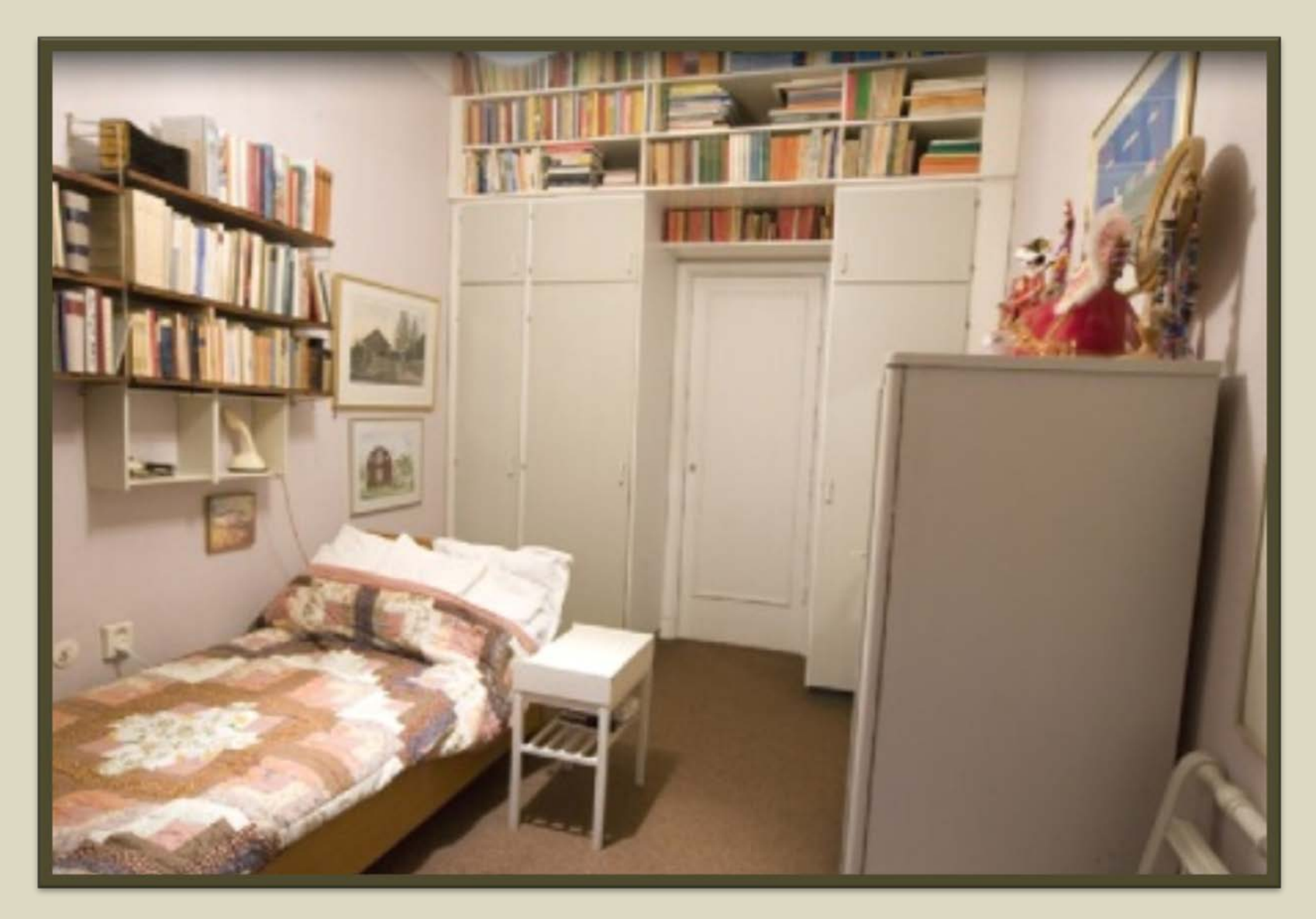

Астрид любила работать рано утром. Иногда она вставала раньше 4 часов утра.

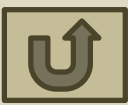

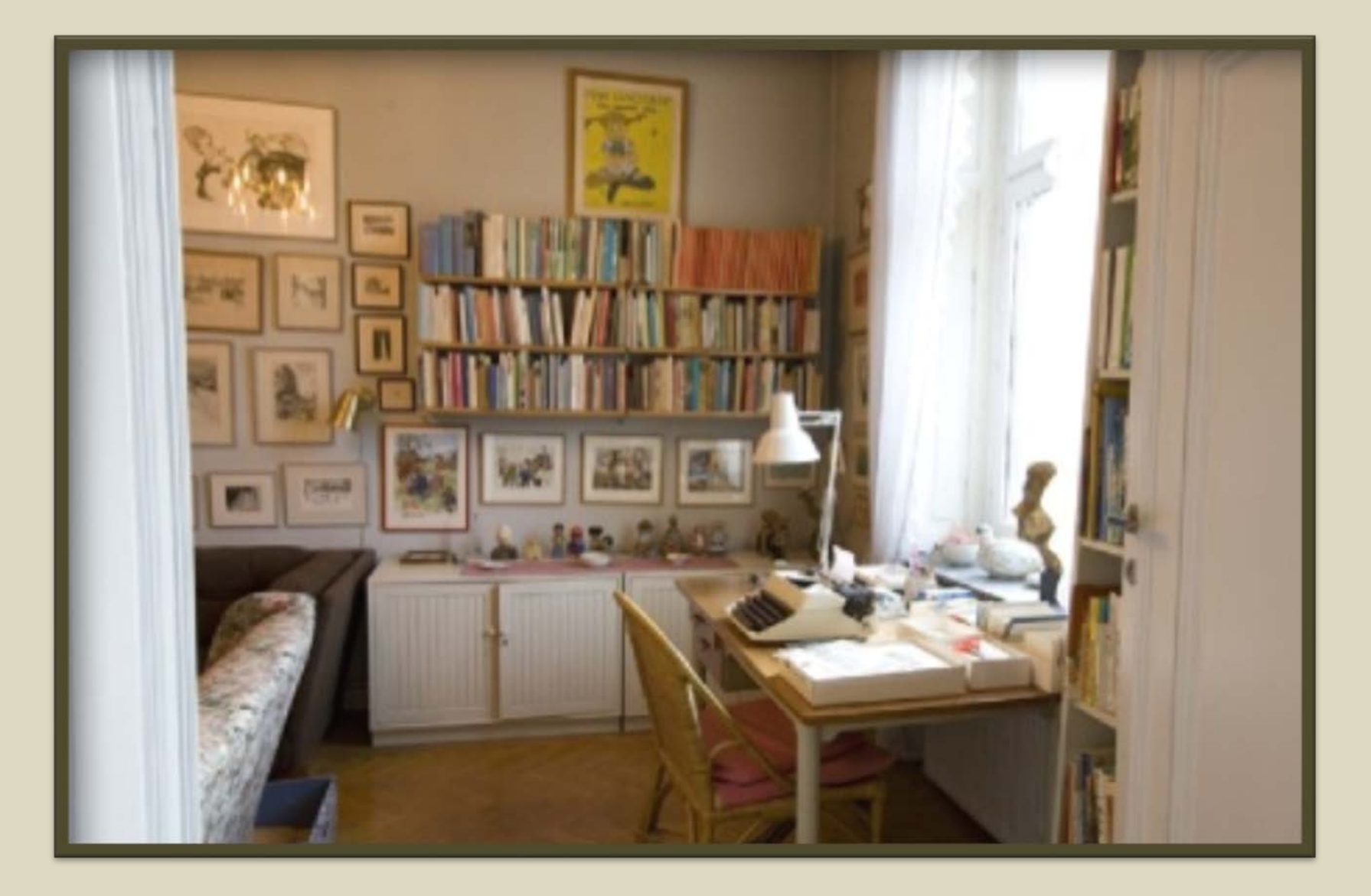

В этом кабинете Астрид разбирала письма, слушала музыку, смотрела телевизор и, конечно, писала книги.

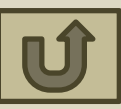

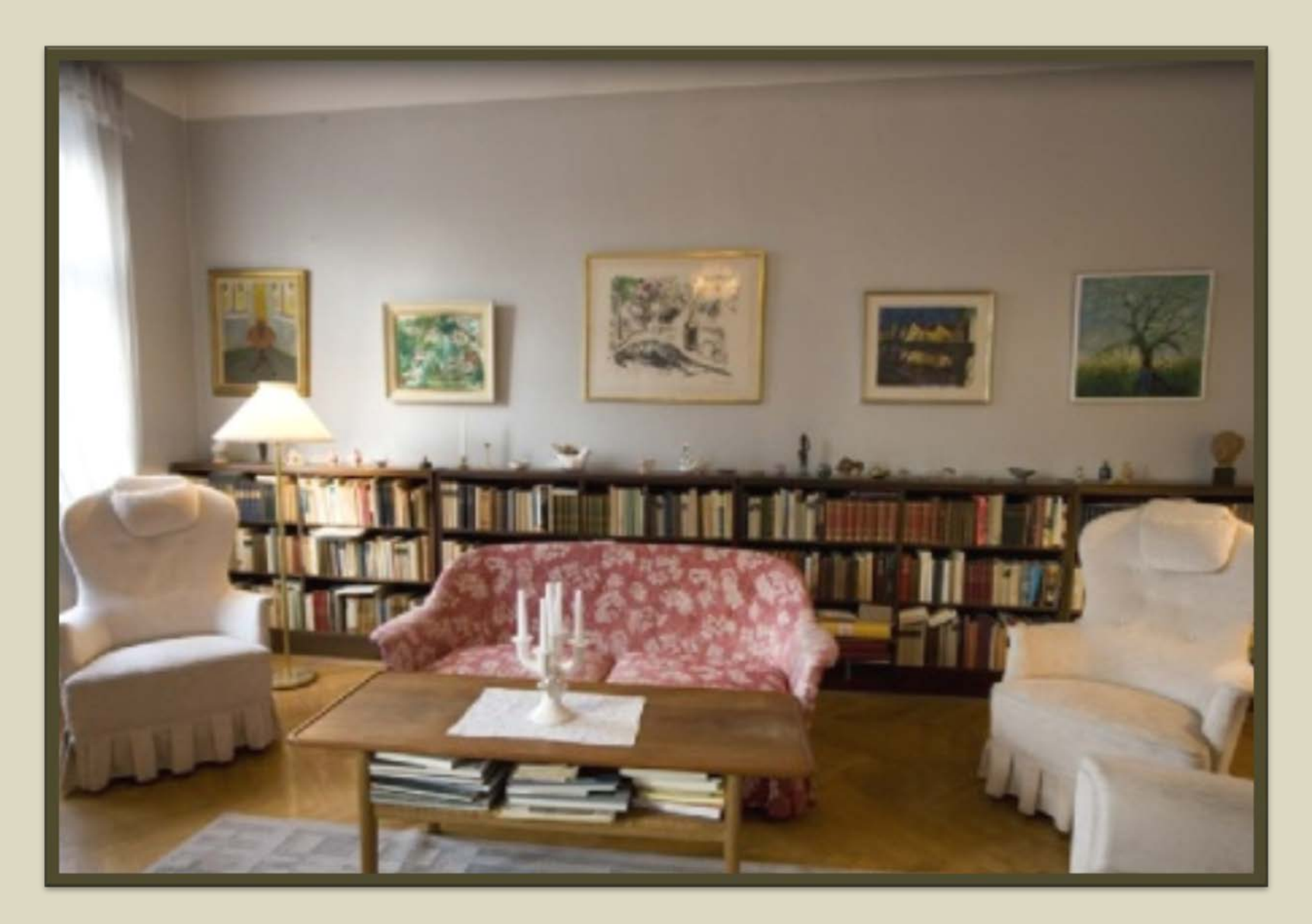

Многие известные люди и простые читатели побывали в этой гостиной Линдгрен на Далагатан.

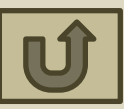

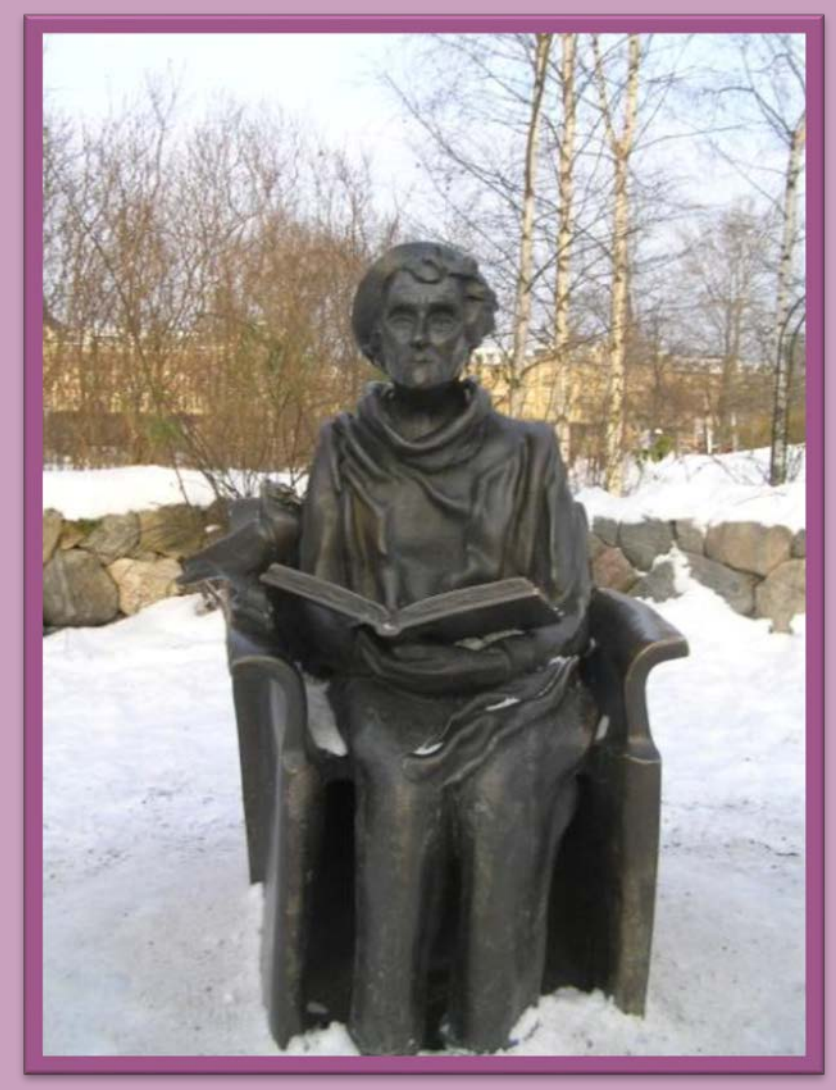

Памятник А. Линдгрен в Юнибакене, Стокгольм

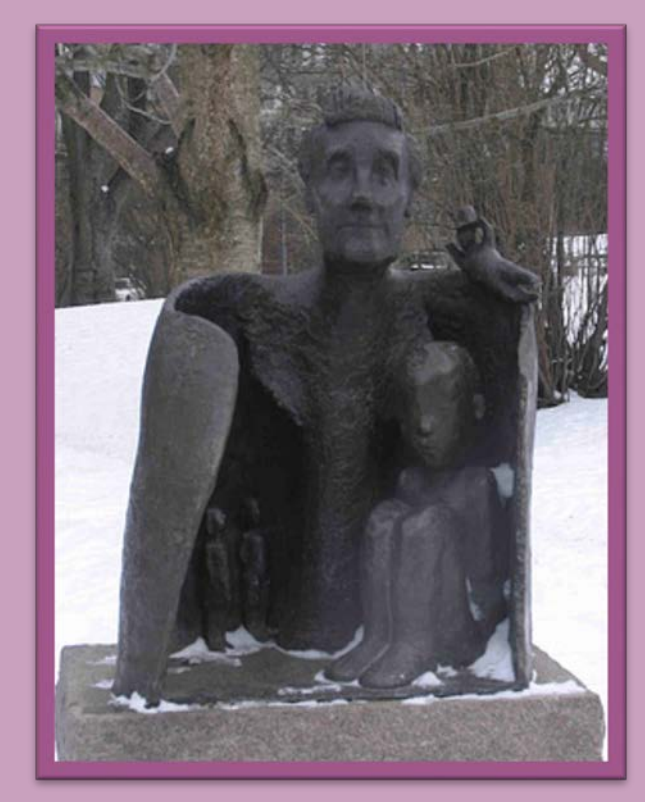

Памятник А. Линдгрен в парке Тегнера, Стокгольм

Астрид Линдгрен прожила долгую жизнь и оставила нам много интересных и мудрых книг. Читайте ее книги, и наш мир станет добрее!

#### Этапы работы над экскурсией

- Выбрать тему
- Обозначить возрастную группу экскурсантов
- Определить цель экскурсии («Я создам экскурсию для того, чтобы…»)
- Определить задачи экскурсии («Для достижения цели я организую…)
- Определить содержание экскурсии
  - Составить маршрут экскурсии, который будет состоять из нескольких основных объектов (остановок)

Автор: Беленькая Людмила Владимировна

#### Поговорим о темах виртуальных экскурсий, актуальных для библиотеки сегодня

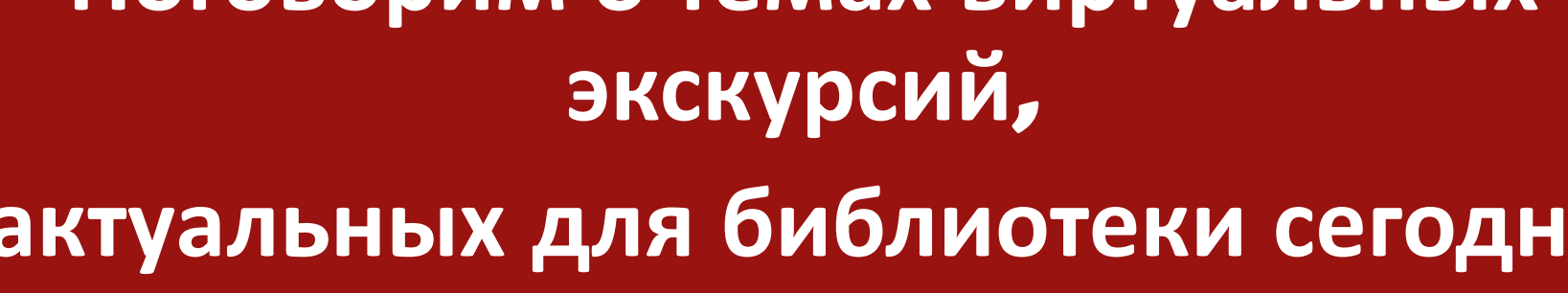

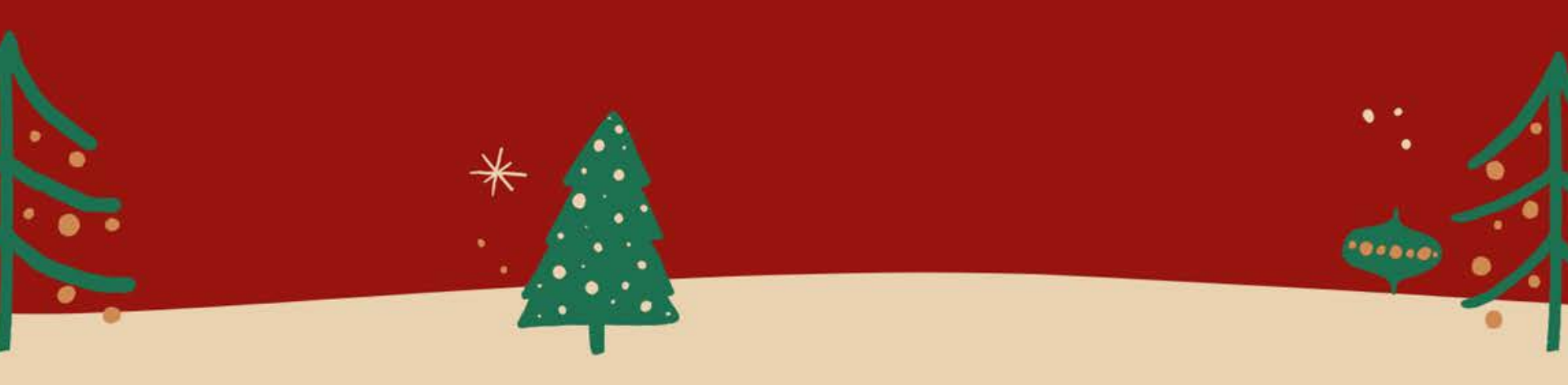

#### Темы для виртуальных путешествий

- Виртуальное путешествие в мир рождественских историй
- Что почитать в рождественские/новогодние каникулы?
- Разговоры у камина, или Чудеса случаются
- Путешествие завтрашнего дня (Путеводители по разным городам, странам; рассказы о традициях, культурных особенностях народов мира)
  - Лучшие рождественские истории для чтения в кругу семьи

#### Темы для виртуальных путешествий

- Подарки любимым вчера и сегодня
- Путешествие во времени, или Как украсить новогоднюю елку
- Блюда со всего мира на новогоднем столе
- Модная классика (Виртуальное путешествие по книгам, рассказывающим о рождественских/новогодних нарядах героев)

В поиске сценария праздника

#### Темы для виртуальных путешествий

- Путешествие в мир рифм (Какие стихи еще не слышал Дед Мороз?)
  - Где живет Дед Мороз?
- Не только гаджеты: игры для рождественских каникул
- Книги и фильмы (путешествуем всей семьей по миру кинематографа)

Виртуальное путешествие с рождественскими историями (для тех, кто готовится к экзаменам)

#### Разговоры у камина, или Чудеса случаются

## Ольга Мязотс книжки НА ВЫРОСТ

Любимые детские авторы со всего света 80M

101030

В конце 19 века в Швеции... стала остро ощущаться потребность в новой детской литературе. [...] Именно тогда вошло в традицию обязательно дарить детям на Рождество красивую книгу. Художник, приручивший троллей и

гномов Йон Бауэр

#### 1. Оформляем титульный слайд

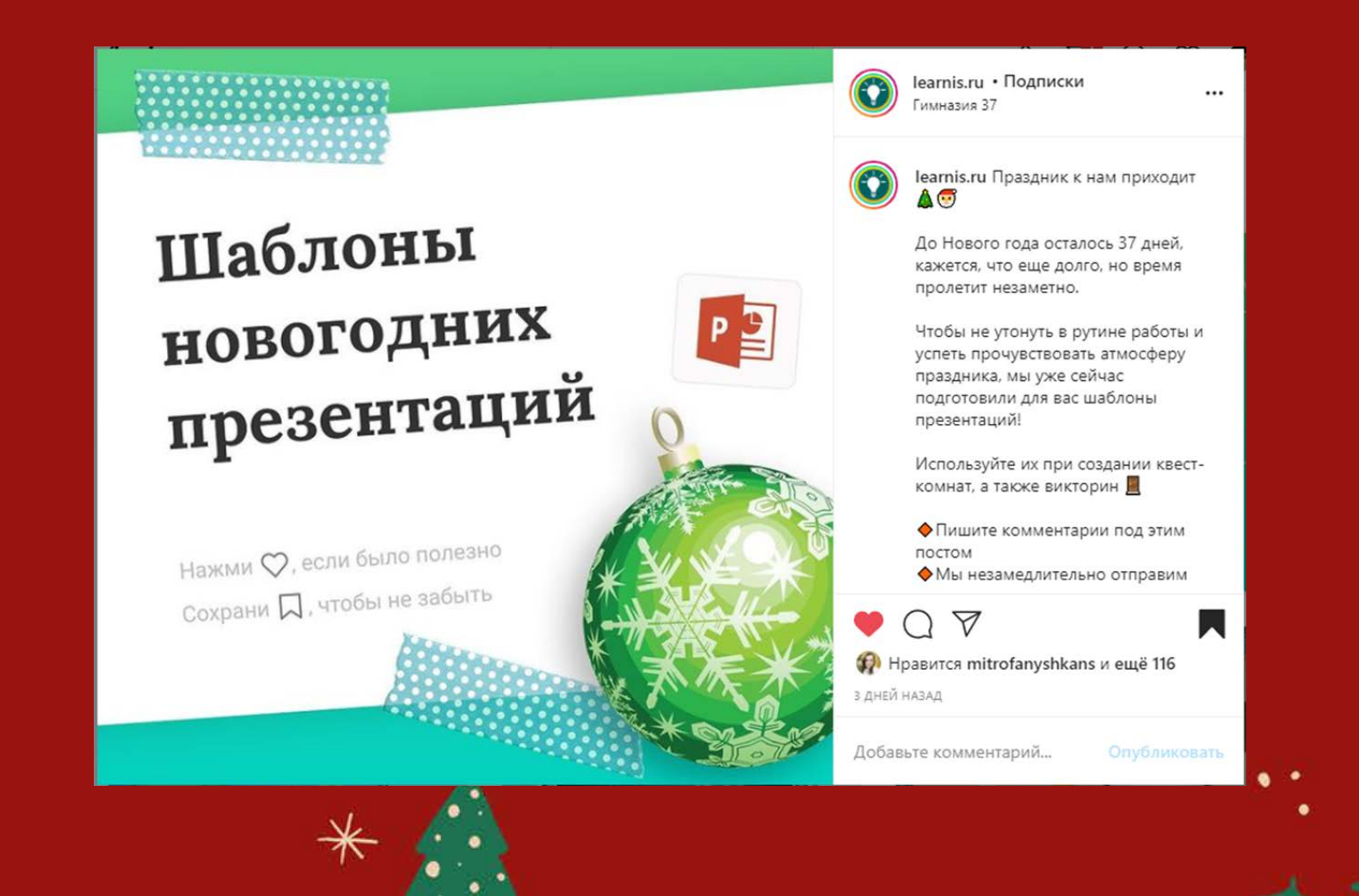

https://www.instagram.com/learnis.ru

## Как добиться того, чтобы слайды были в оформлены в едином стиле?

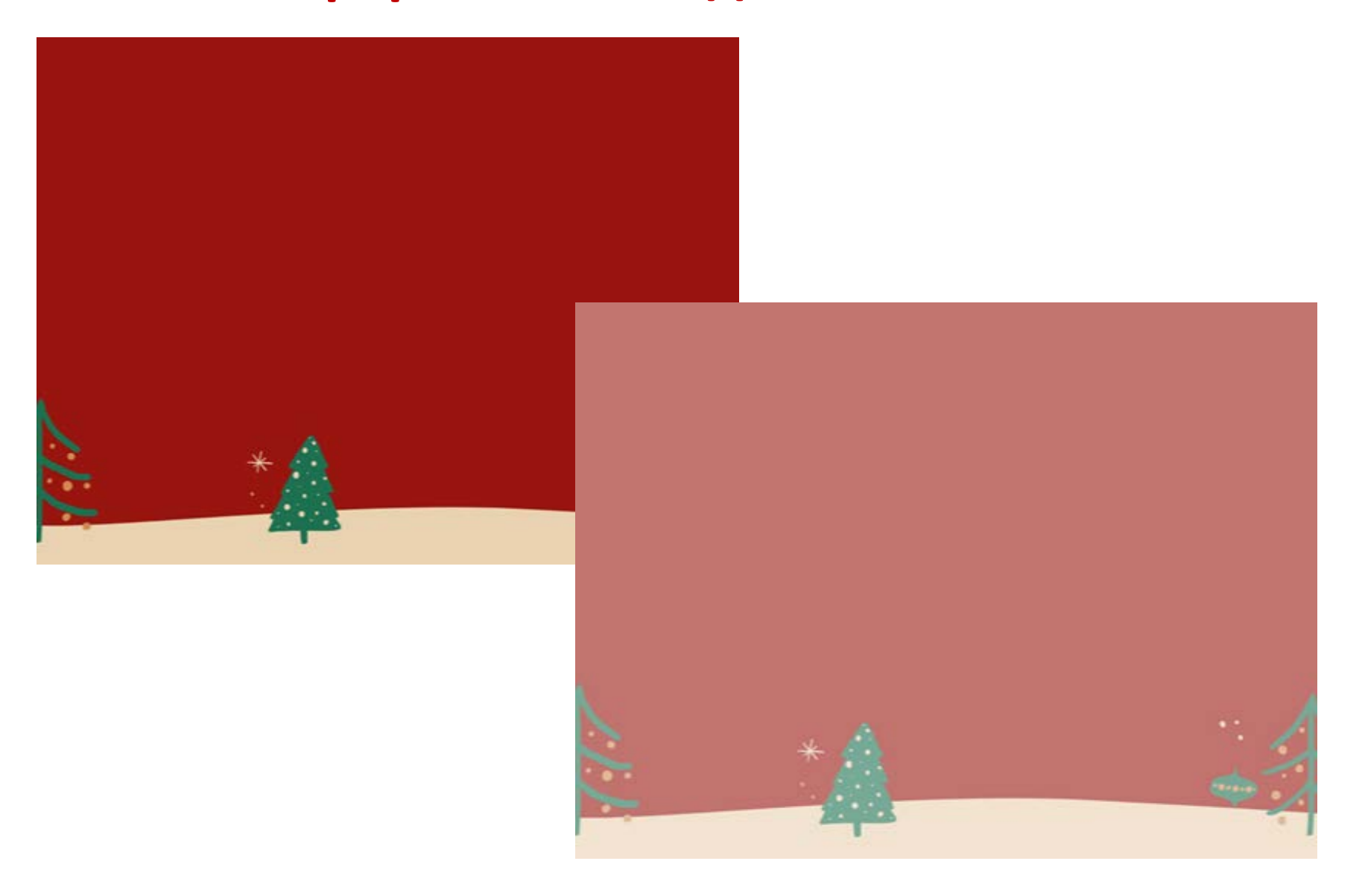

## Как добиться того, чтобы слайды были в оформлены в едином стиле?

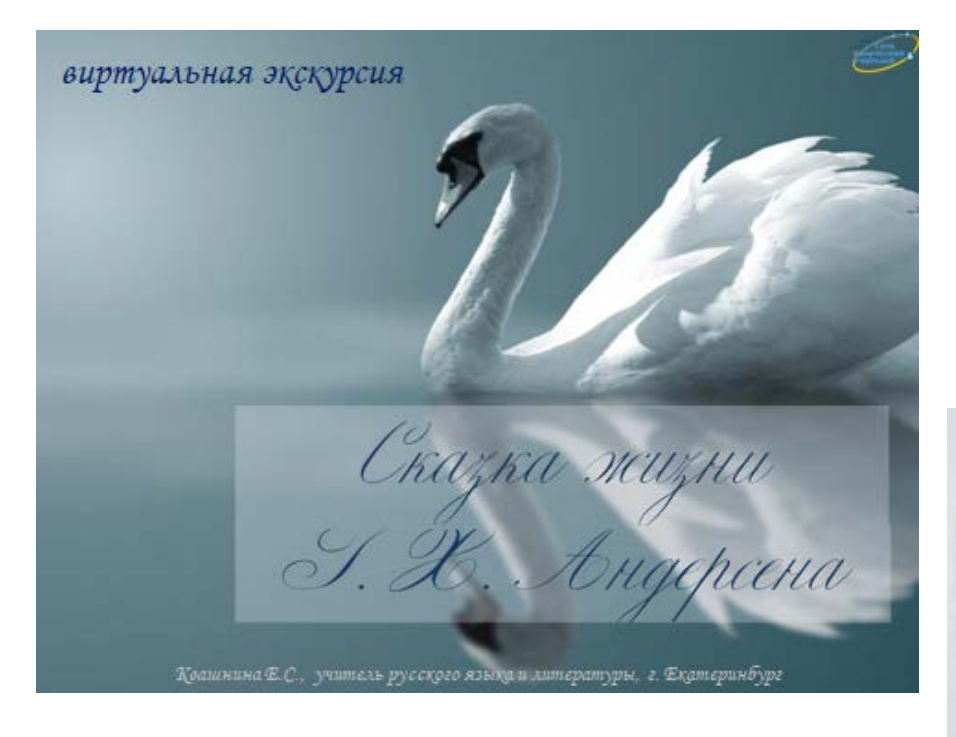

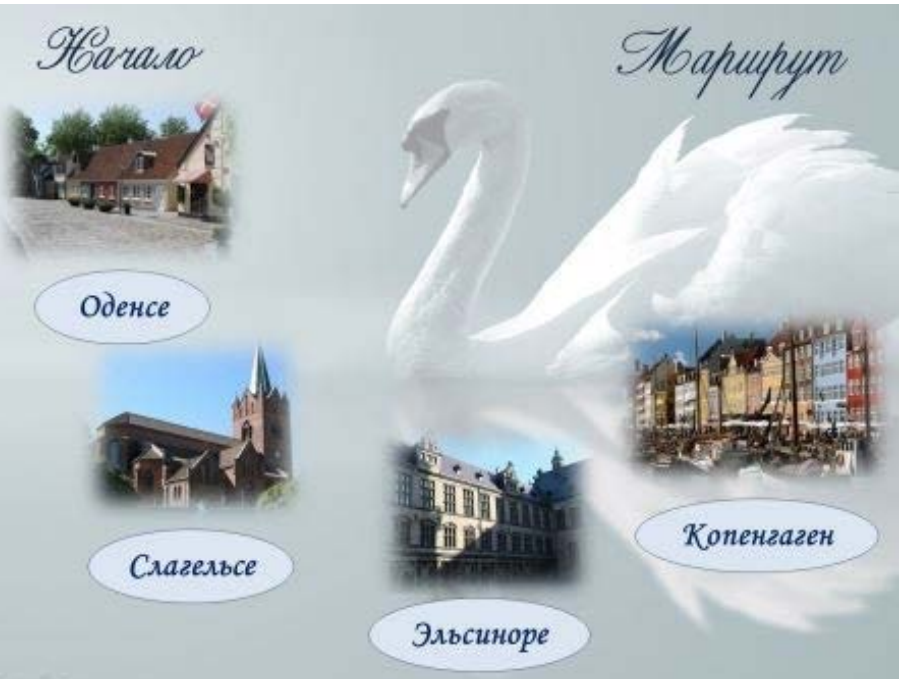

## Чтобы установить выбранный вами фон для титульного слайда, необходимо:

1. Щелкнуть правой кнопкой мыши по слайду презентации, появится окно с командами

| Ж | В <u>ы</u> резать             |   |
|---|-------------------------------|---|
| b | <u>К</u> опировать            |   |
| 2 | Параметры вставки:            |   |
|   | È 🔊                           |   |
| Ę | <u>О</u> публиковать слайды   |   |
|   | <u>Л</u> инейка               |   |
|   | Се <u>т</u> ка и направляющие |   |
| E | <u>М</u> акет                 | Þ |
|   | <u>В</u> осстановить слайд    |   |
| 2 | <u>Ф</u> ормат фона           |   |

2. Выбрать: Формат фона

### В новом окне выбрать: Рисунок или текстура Затем: Вставить из Файл

| Формат фона                                                                                                    | · X                                              |
|----------------------------------------------------------------------------------------------------|--------------------------------------------------|
| Формат фона Заливка Настройка рисунка Цвет рисунка Художественные эффекты Узорная заливка Скрыть фоновые рисунки Текстура: ©  Вставить из: Файл Смещение по X: 0 пт Ф Масштаб п Смещение по X: 0 пт Ф Масштаб п Смещение по Y: 0 пт Ф Масштаб п Выравнивание: По верхнему и левому кра Тип отражения: Нет Прозрачность: 0% Ф | <pre>x x x x x x x x x x x x x x x x x x x</pre> |
| Повернуть вместе с фигурой                                                                                                    |                                                  |
| Восстановить фон Закрыт                                                                                                    | гь Применить ко всем                             |

#### 5. Настраиваем прозрачность при помощи «бегунка»

#### 2. Оформляем маршрутный слайд

Путешествие по уездному городу времен Гоголя

Работу выполнили ученицы 8 «Б» класса гимназии № 144 Пашкова Анна и Осинцева Наталия Руководитель - Квашнина Е.С., учитель русского языка и литературы г. Екатеринбург

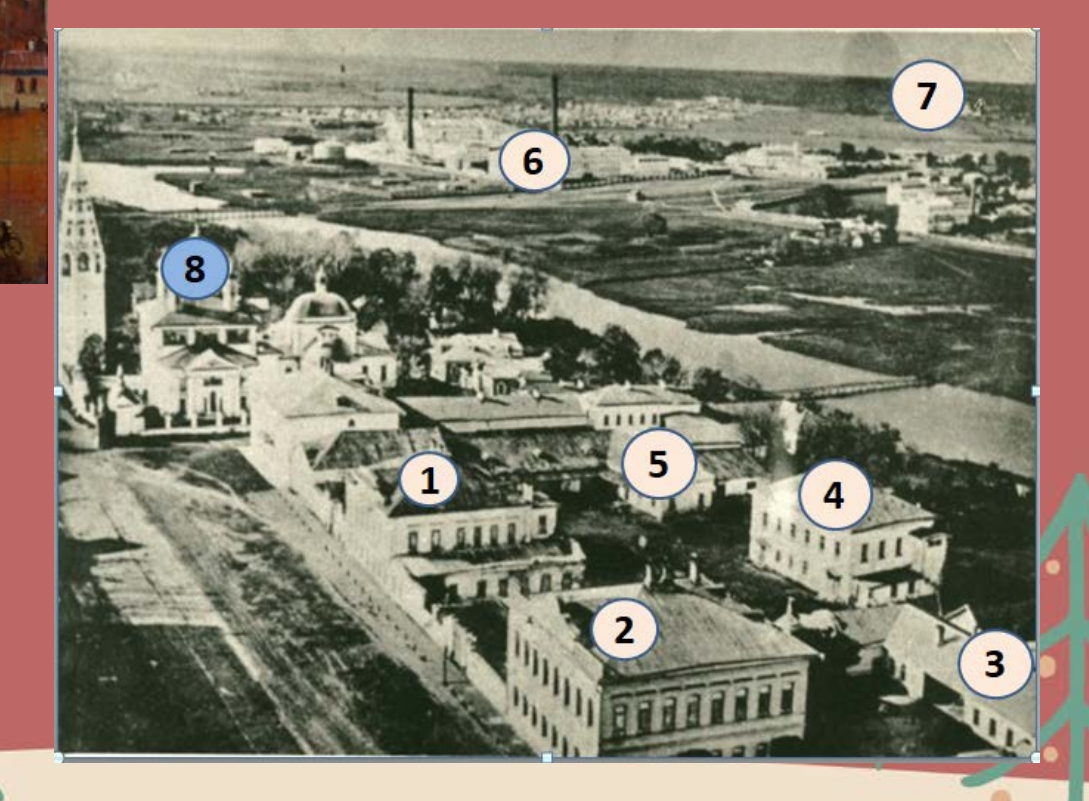

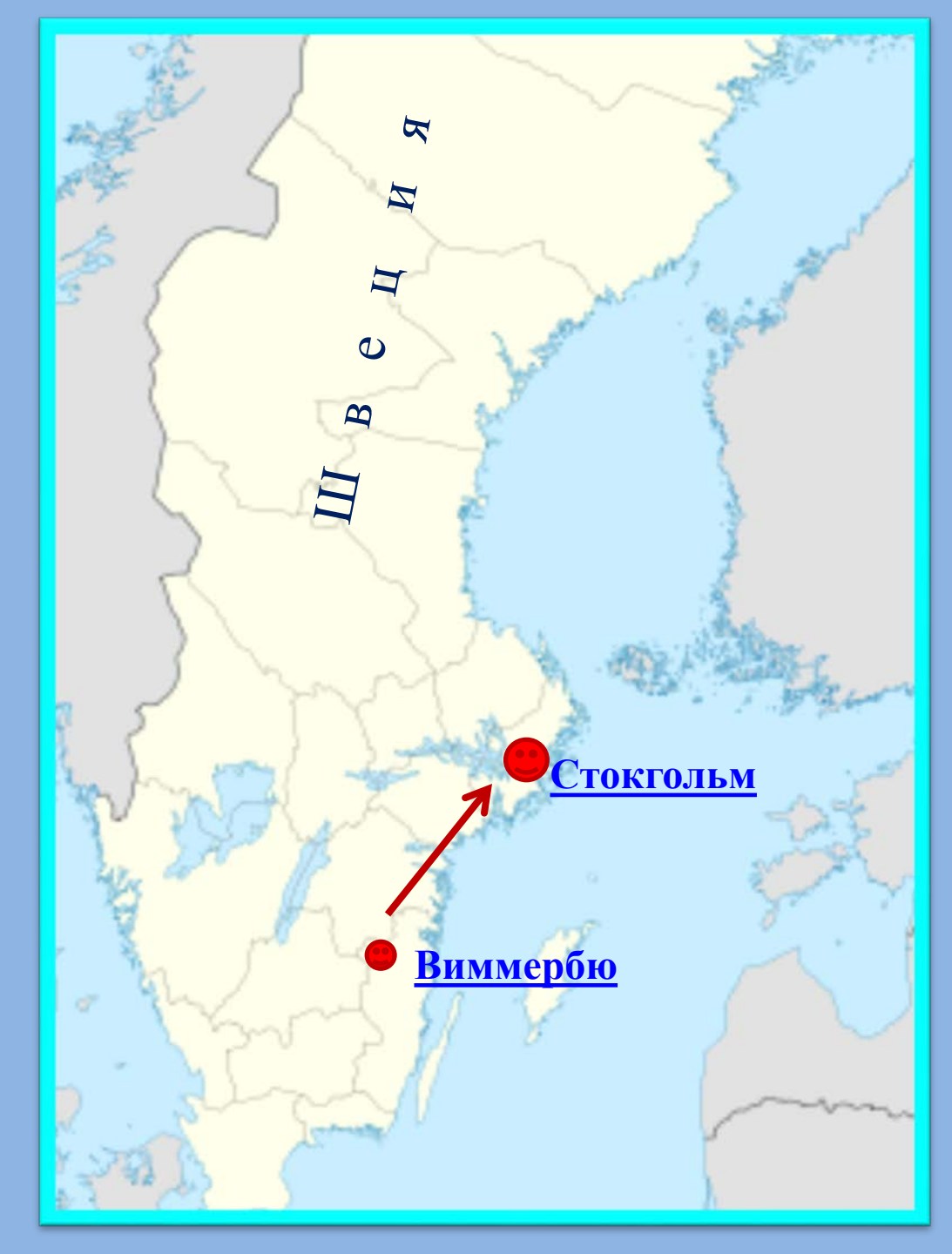

121 веция родина Астрид Линдгрен.

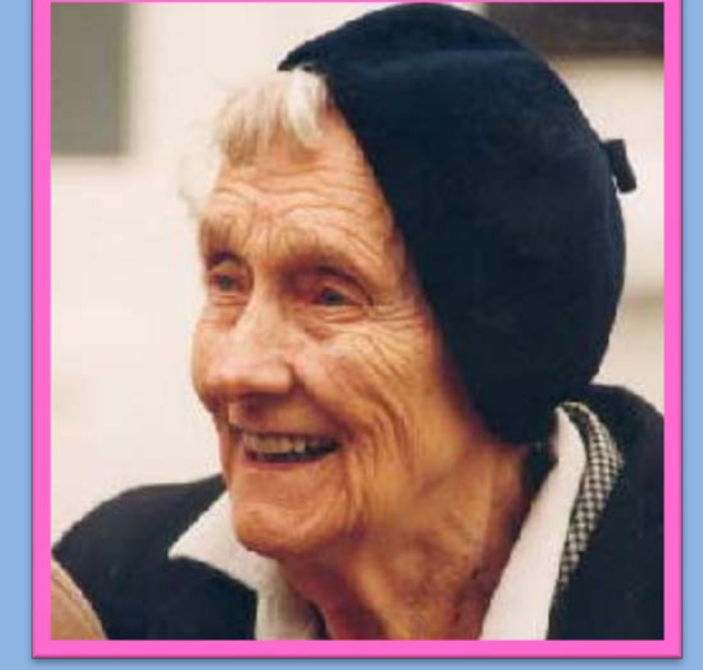

#### Квартира Астрид Линдгрен

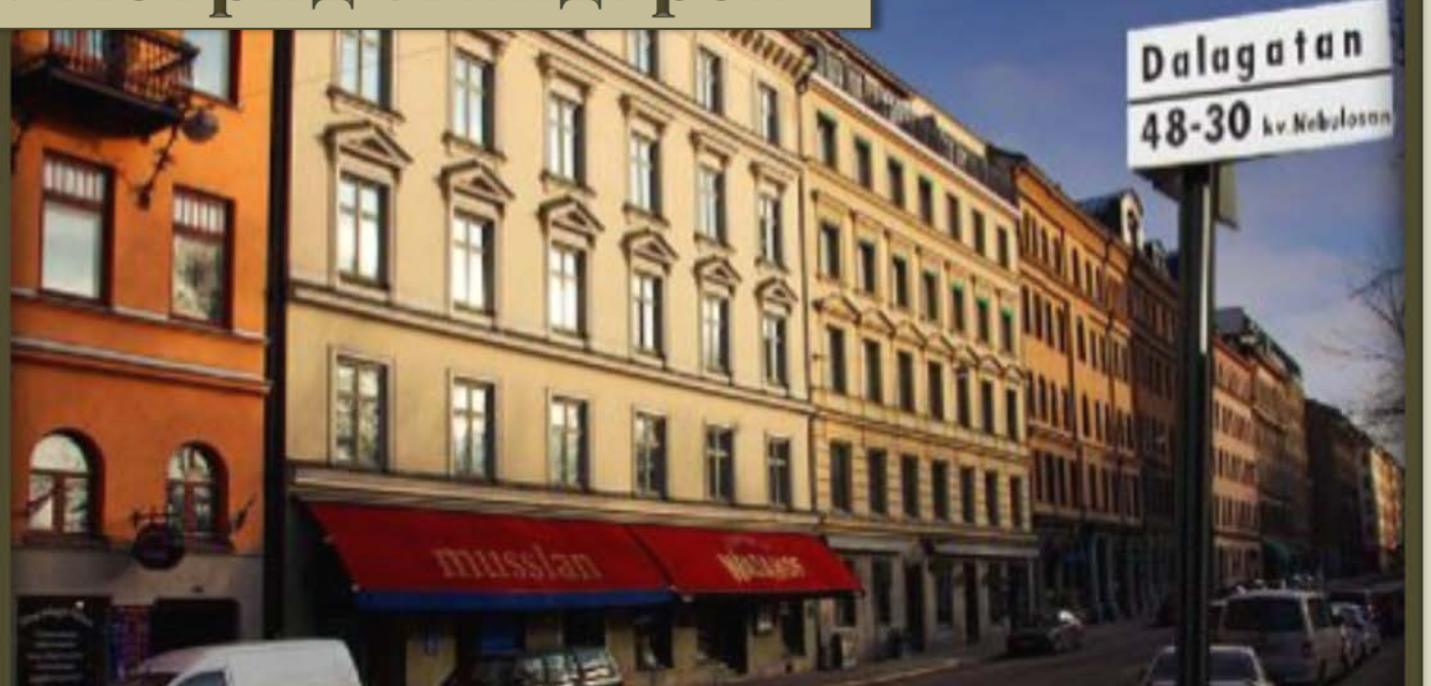

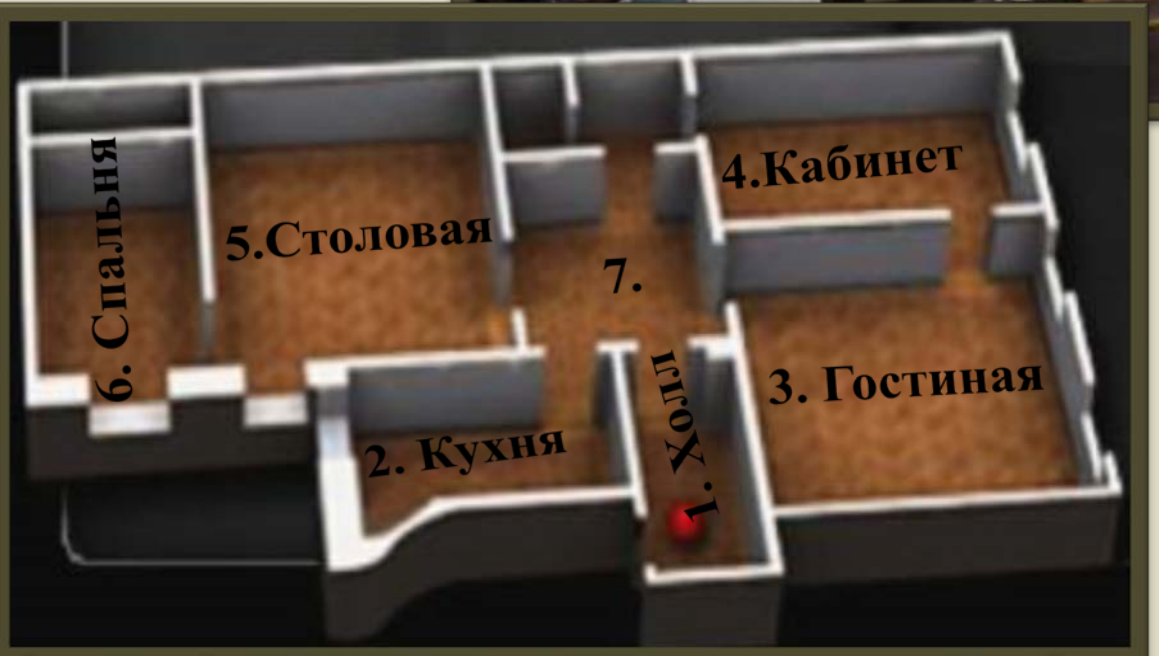

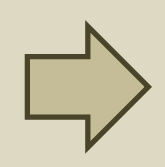

Чтобы настроить гиперссылку, необходимо:

- 1. Создать объект (надпись или фигуру), по которому нужно щелкнуть, чтобы переместиться во времени или пространстве.

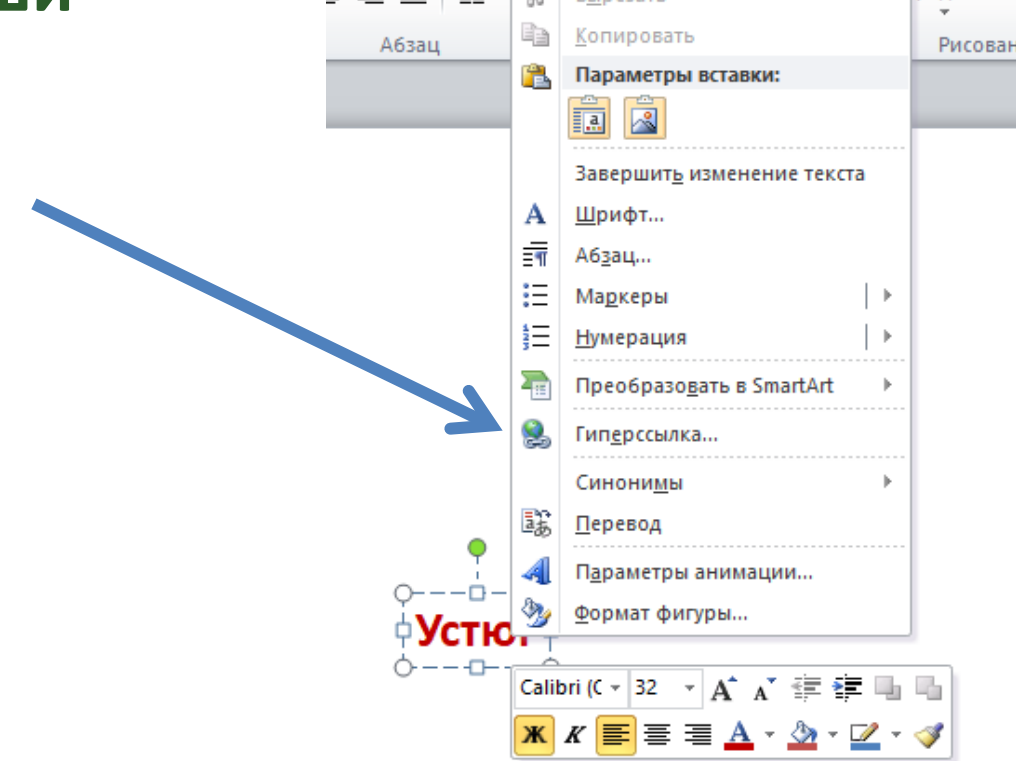

#### 3. Выбираем: Местом в документе

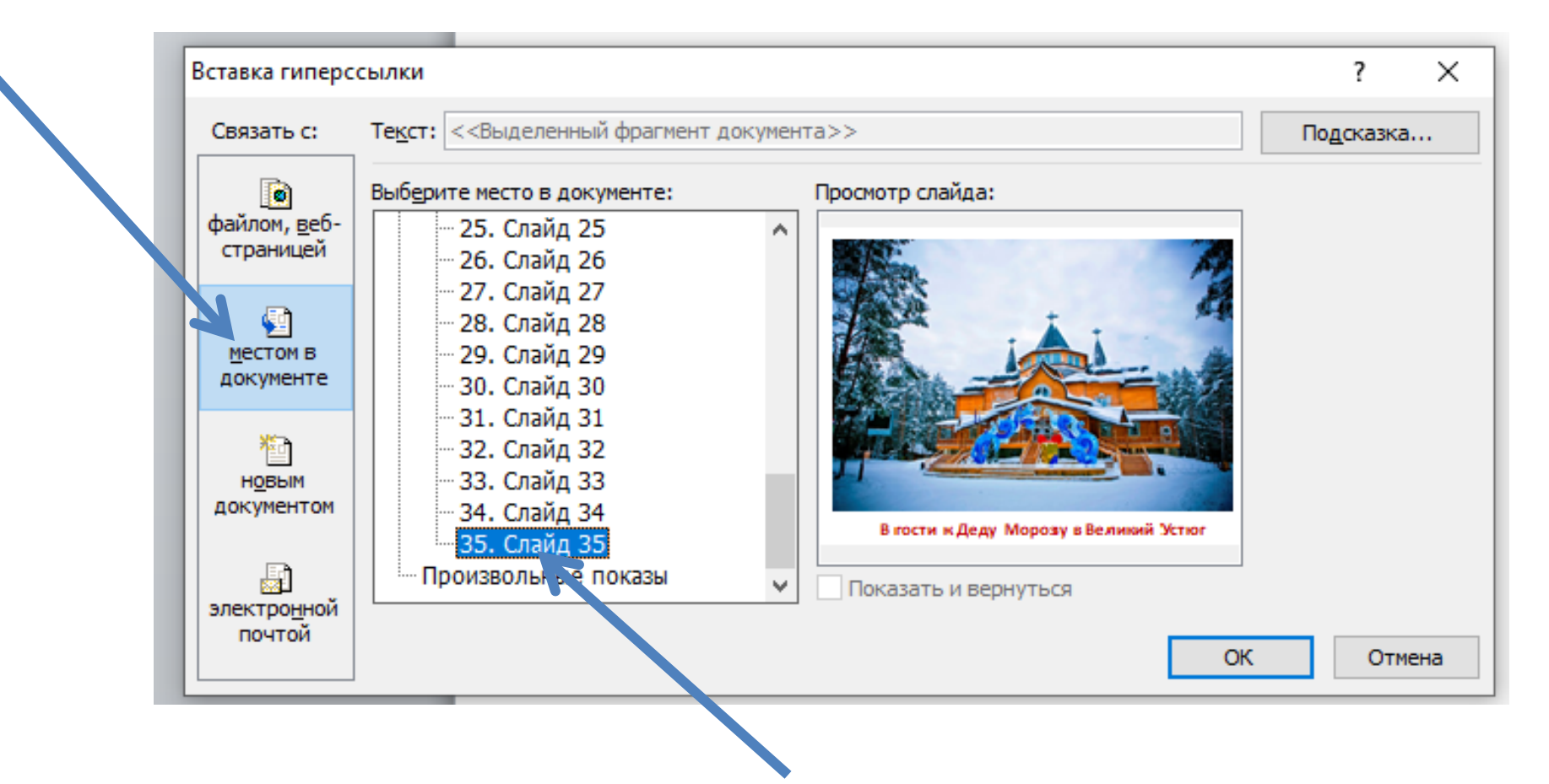

4. Выбираем: Слайд (на который нужно перейти по гиперссылке)

#### 3. Оформляем пролог (по желанию)

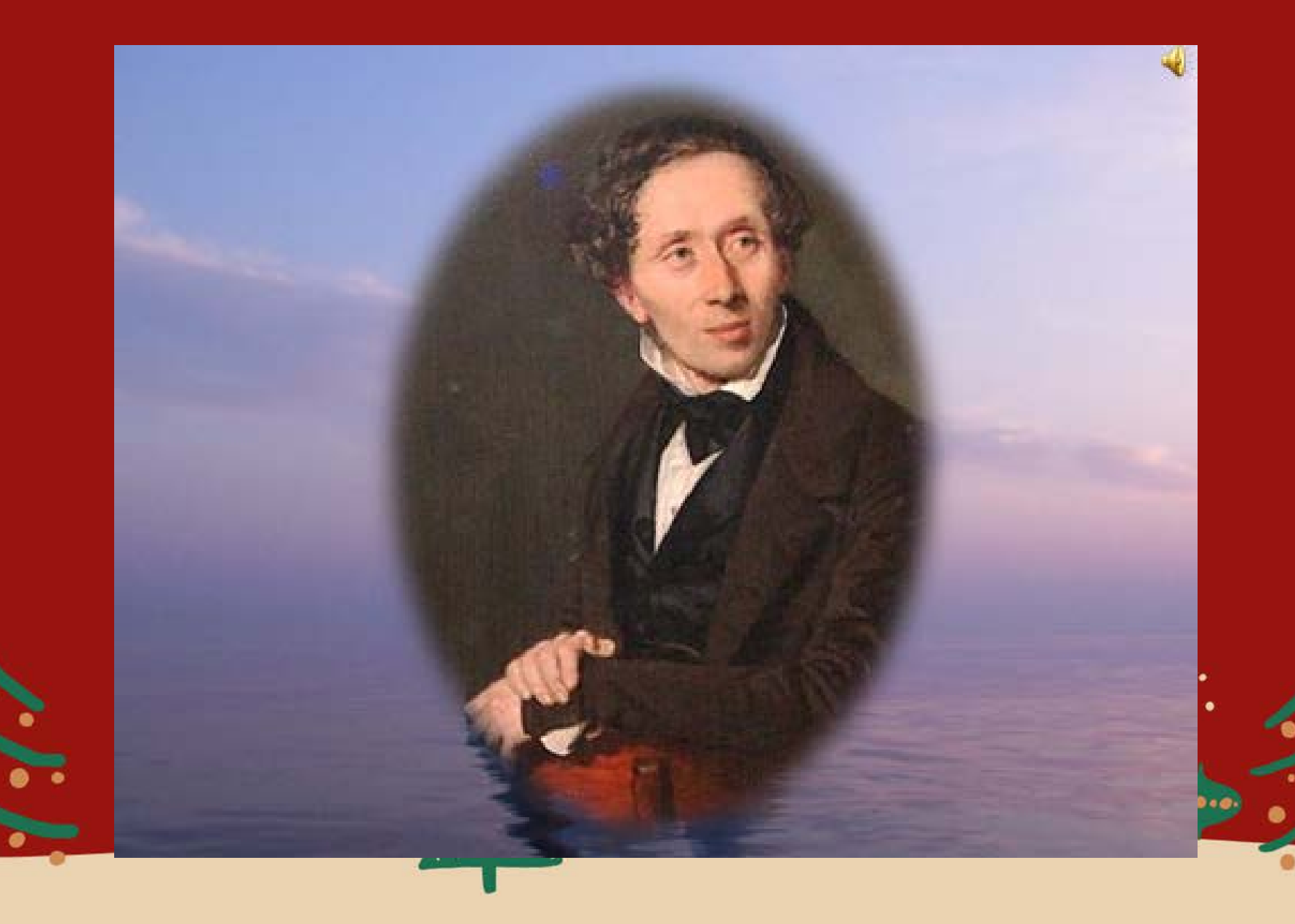

## 4. Оформляем содержание виртуального путешествия, проверяем работу гиперссылок

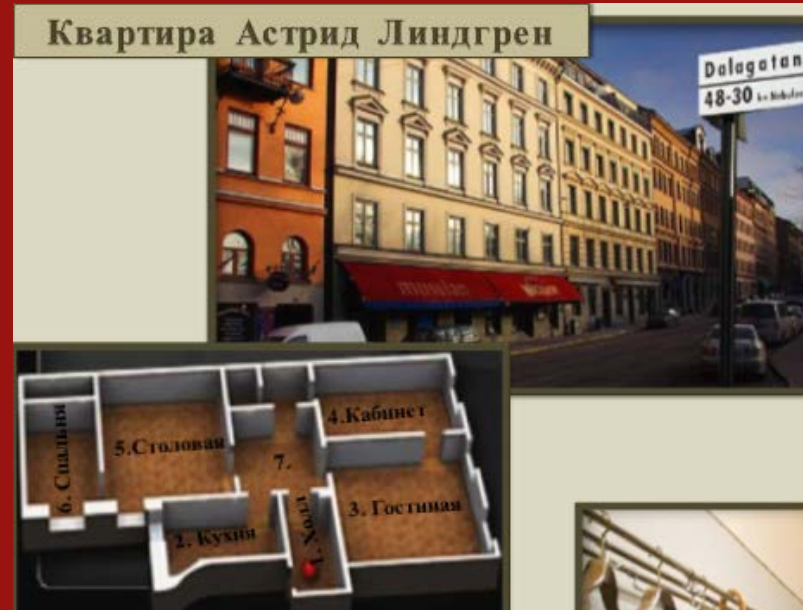

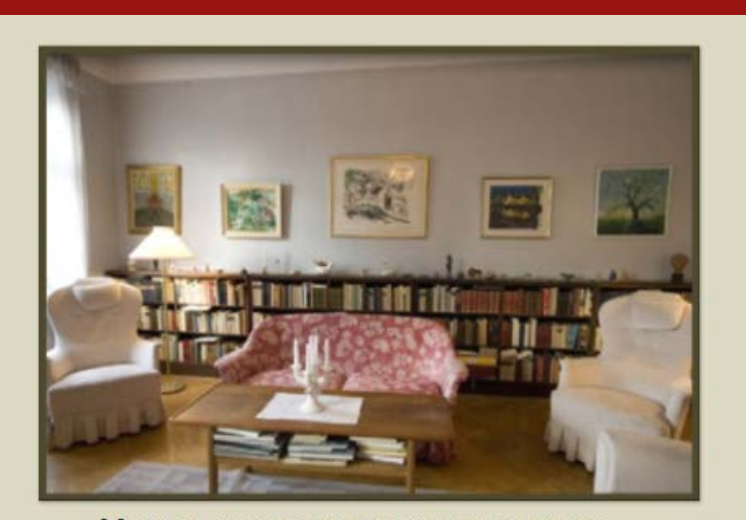

Многие известные люди и простые читатели побывали в этой гостиной Линдгрен на Далагатан.

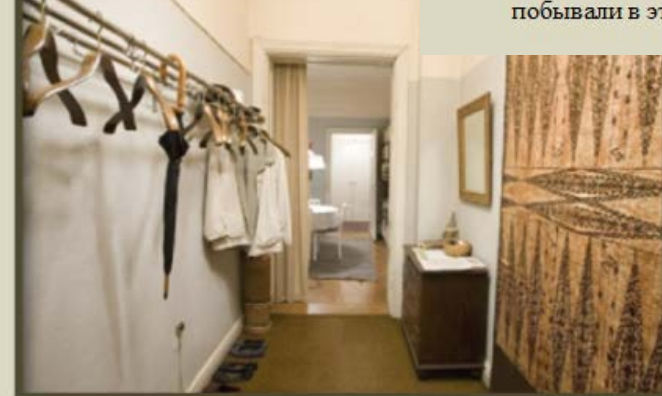

Из холла Вы можете попасть в любую из комнат Астрид.

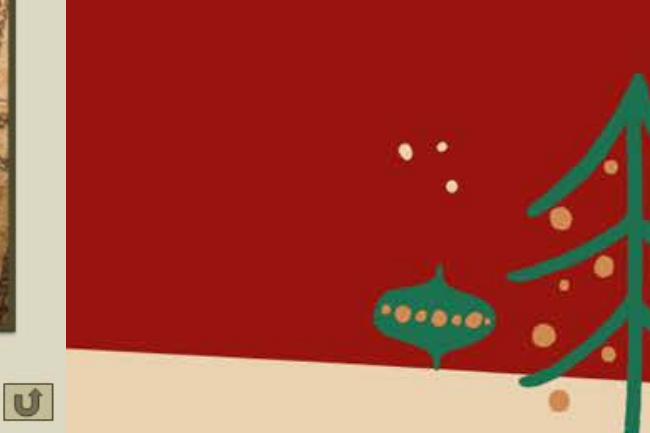

U

#### Домашнее задание

придумать тему для виртуального рождественского/новогоднего путешествия

- 🛠 создать титульный слайд
- \* разработать маршрутный слайд
- начать работу над содержанием путешествия